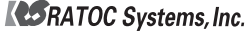

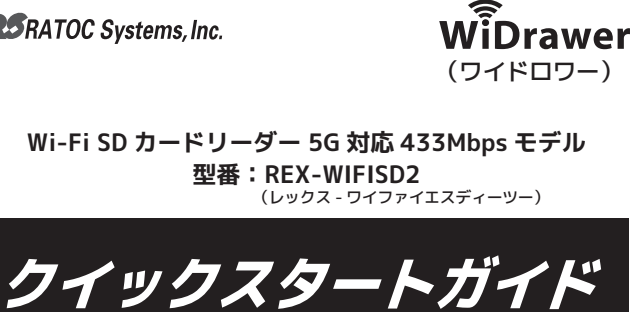

SD カード内のファイルを閲覧するまでの流れと インターネット接続の設定を説明します。

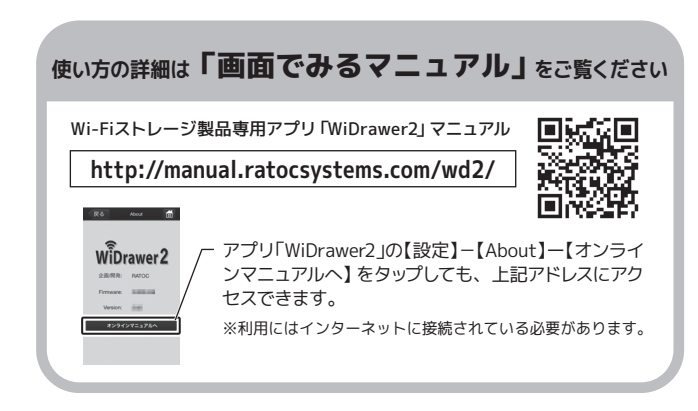

※本文ではiPhoneやAndroidスマートフォン、タブレットなどを「スマホ」と記載します。 また、記載内容(仕様、名称、画面など)は変更されている場合があります。

2016年1月 第2.0版

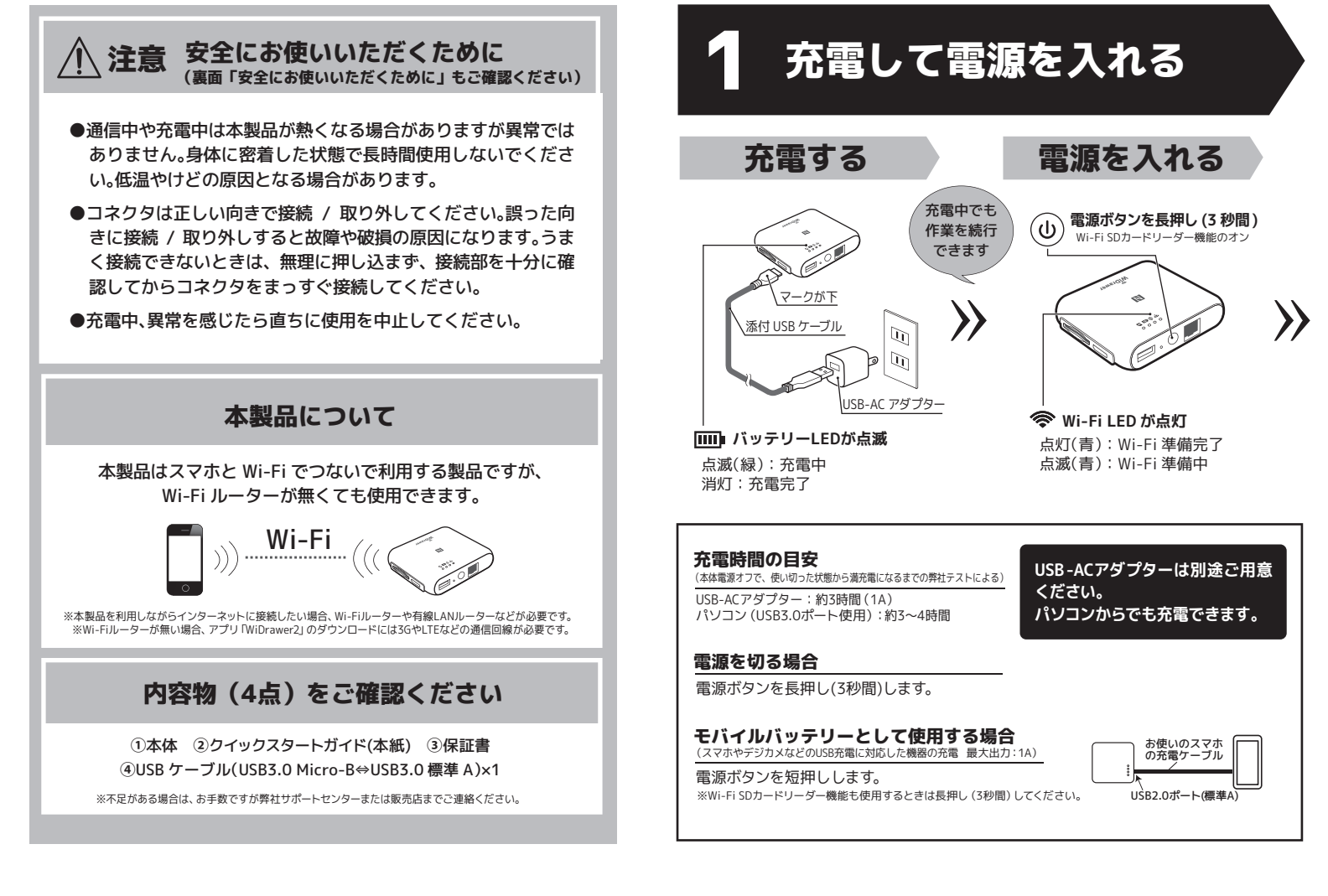

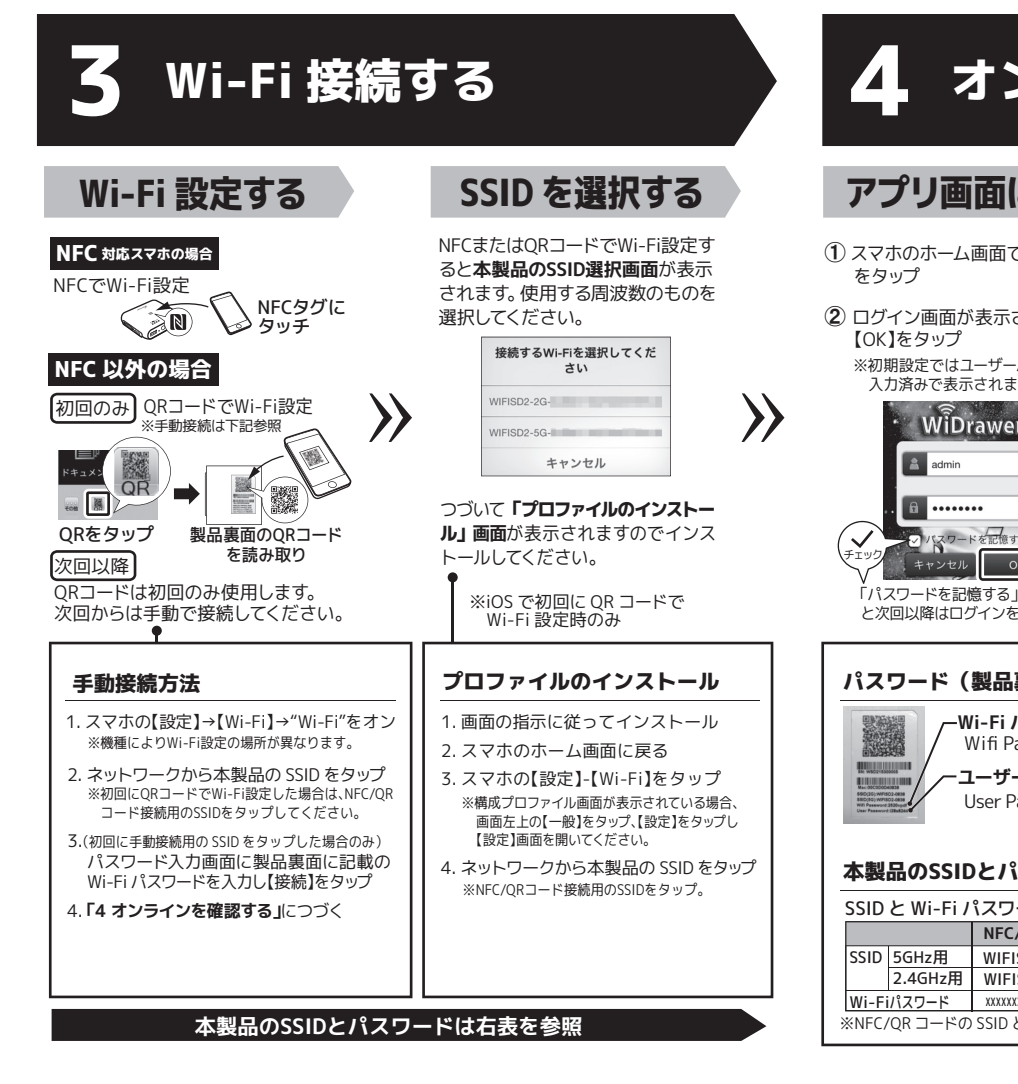

| ソライン                                                                                                    | を確認する                                                                                                    | 5                                                                                                    | SD カード                | ドをノ                                                              | れる                                                                                                    |
|----------------------------------------------------------------------------------------------------|----------------------------------------------------------------------------------------------------|----------------------------------------------------------------------------------------------------|-----------------------|------------------------------------------------------------------|----------------------------------------------------------------------------------------------------|
| こ戻る                                                                                                    | オンラインを確認                                                                                                    | SD カ                                                                                                    | ードを入れる                |                                                                  | ファイルを閲覧する                                                                                                    |
| <ul> <li>【WiDrawer2】</li> <li>された場合</li> <li>パスワードがす。</li> <li>パスワードがす。</li> <li>アクレードがす。</li> <li>アクレードがす。</li> <li>アクレードがす。</li> </ul>     | WiDrawer2」ホーム画面右下に         オンライン"と表示されると         本製品はWi-Fi 接続されています。         WiDrawer2         WiDrawer2< | カチッと音:<br>しっかりと:<br><b>ラベル面が</b><br><b>ジ SDカー</b><br>点灯(線) SDガ<br>点滅(線) SDガ<br>消灯 SDガ                                               | がするまで、まっすぐ<br>差し込みます。 | >>>                                                              | <ol> <li>【フォルダー】をタップ</li> <li>「デキュメン・「フォルダー」をタップ</li> <li>SDCard_Volume1フォルダーをタップ</li> <li>SD カードの内容が表示される</li> <li>「Petures Life 2016 16 11:120<br/>June 2248 20150105 19:122<br/>June 2248 20150105 19:122<br/>June 2248 20150105 19:122<br/>June 2248 20150105 19:122<br/>June 2248 20150105 19:122</li> </ol> |
| 裏面) パスワード<br>assword:英数字8桁<br>ーパスワード<br>assword:英数字8桁 スワードについて ードは接続方法によっつ ク/QRコード接続用(NFC/QRコー<br>502-56-xxxxxxxxxxxxxxxxxxxxxxxxxxxxxxxxxxx | インターネットは設定するまで<br>使用できません。<br>インターネット接続の設定につ<br>いては裏面をご参照ください。         マンターネット接続の設定につ<br>いては裏面をご参照ください。         ・ドに遭め込み)       手動接続用(製品裏面に記載)<br>英数字20桁)         WIFISD2-5G-xxxx (英数字4桁)         英数字20桁)       WIFISD2-2G-xxxx (英数字4桁)         での入力不要       xxxxxxxxx (英数字8桁)         さません。                                                                                                    | <b>閉覧先の</b><br>マローン<br>いののは、Marri<br>いののは、Marri<br>いののは、Marri<br>いののは、Marri<br>いののは、Marri<br>いののは、Marri<br>いののは、Marri<br>いののは、Marri | <b>切り替え</b>           | <ul> <li>■ アプリ<br/>カード</li> <li>▶ 保存先は</li> <li>▶ 替えて</li> </ul> | <ul> <li>J「WiDrawer2]は本製品に接続のSD<br/>や USB ストレージ以外に、スマホに<br/>されているファイルも閲覧できます。閲<br/>は、画面下部のボタンをタップして切り<br/>ください。</li> <li>[WiDrawer2]をタップすると、本製品に<br/>接続のSDカードやUSBストレージの内容<br/>に切り替わります。</li> <li>[iPhone(Android は My Device)]をタップす<br/>ると、スマホの内容に切り替わります。</li> </ul>                                             |

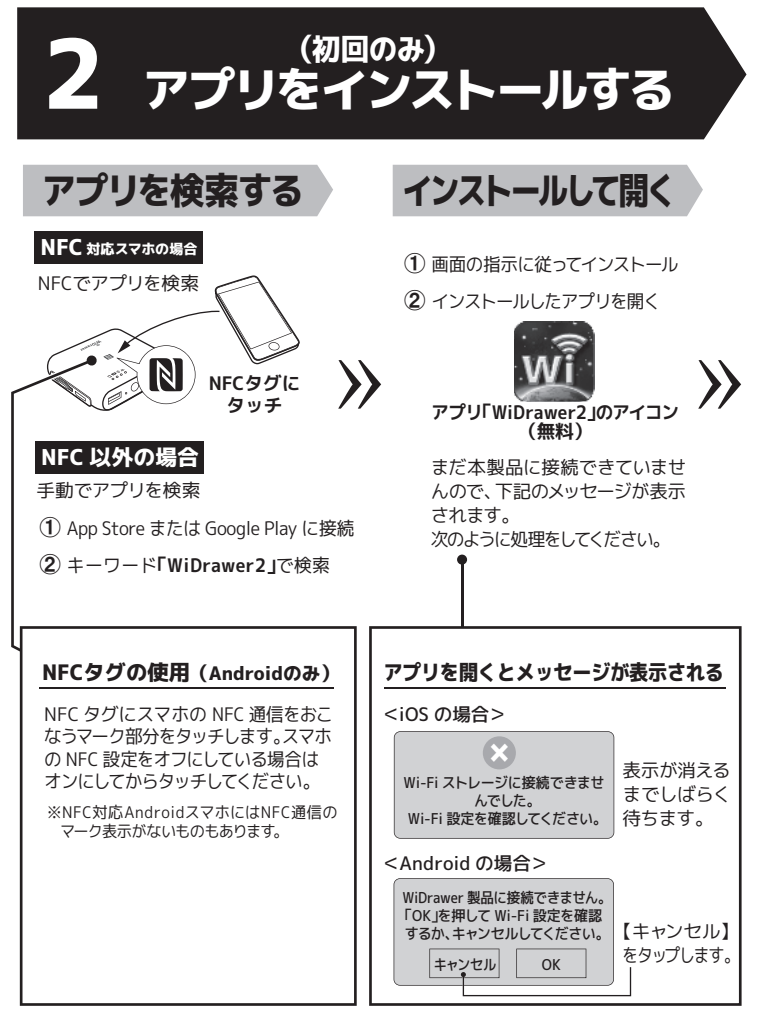

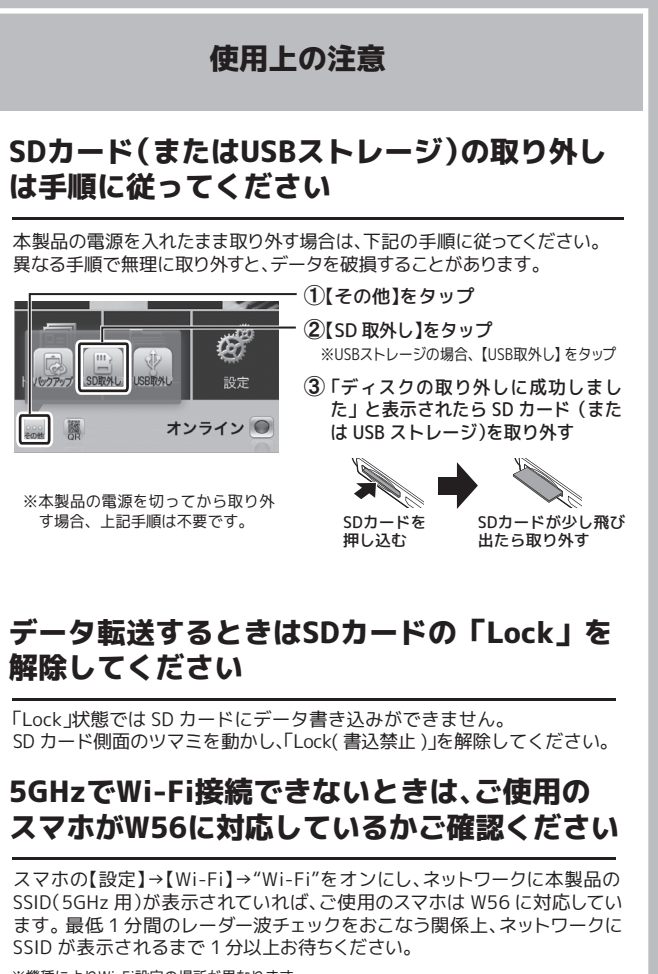

※機種によりWi-Fi設定の場所が異なります。

# 本製品でできること

# 使い方いろいろ。詳しい手順やその他の機能は「画面でみるマニュアル」でご確認ください。(URL アドレスは表面参照)

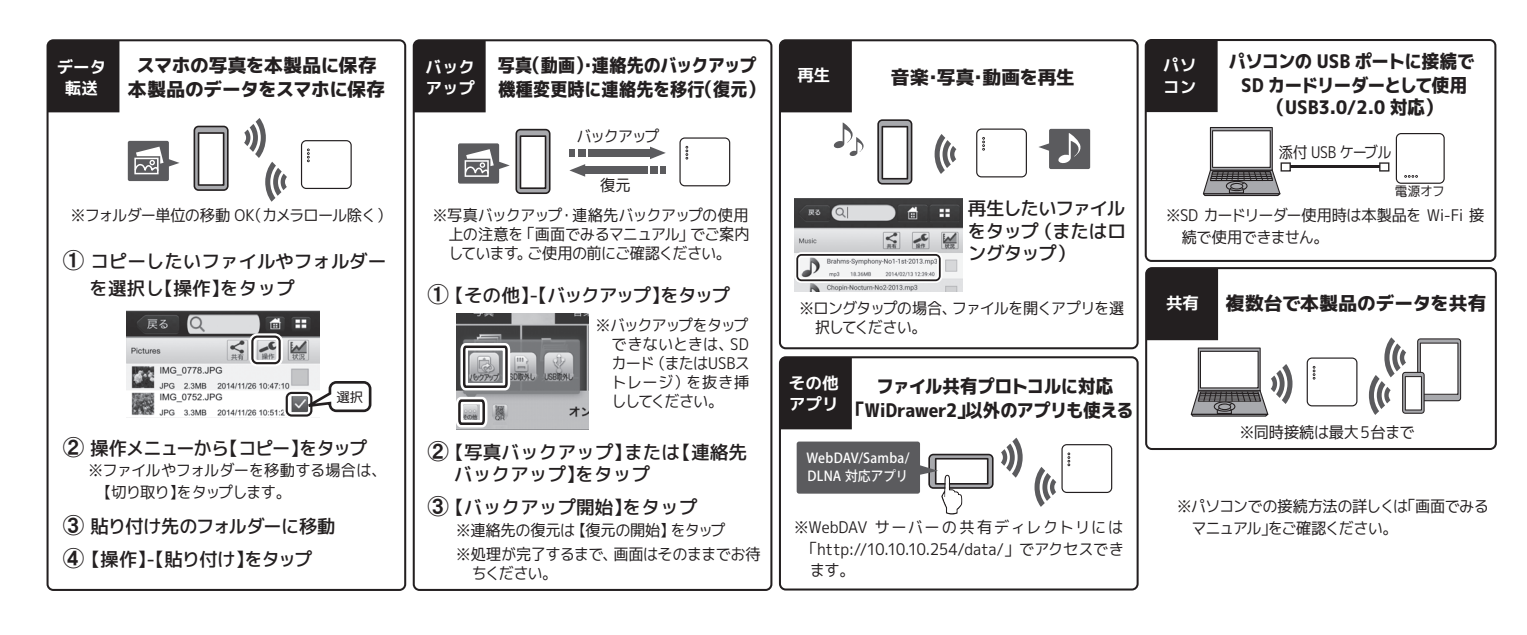

# インターネット接続の設定

インターネット接続の設定をするには、無線または有線で通信できるインターネット接続環境が必要です。

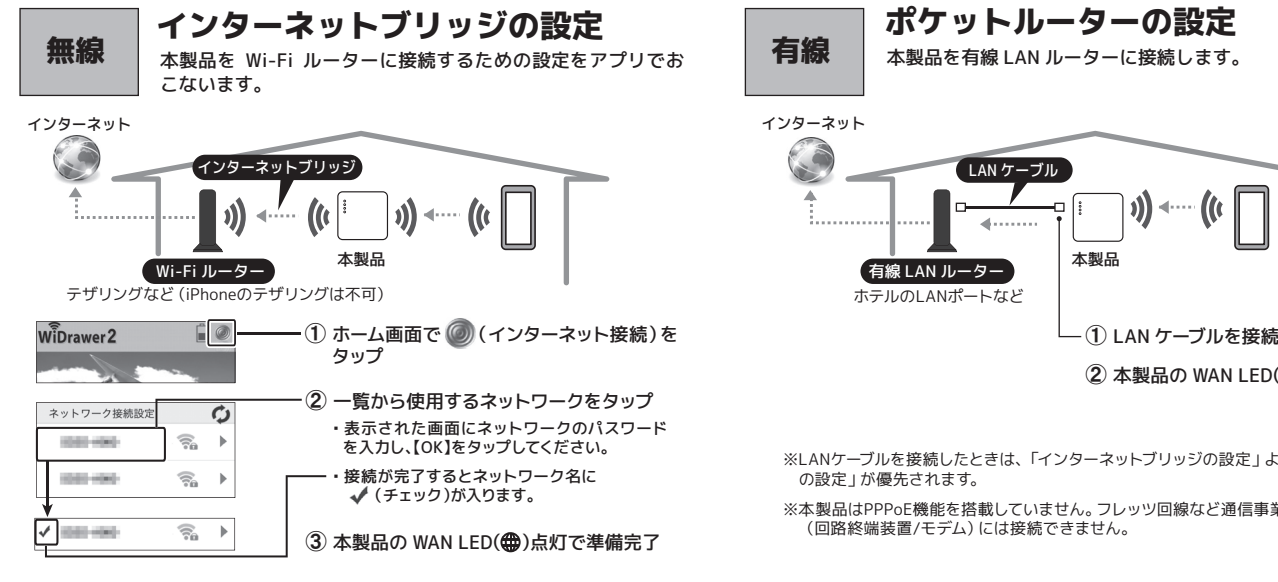

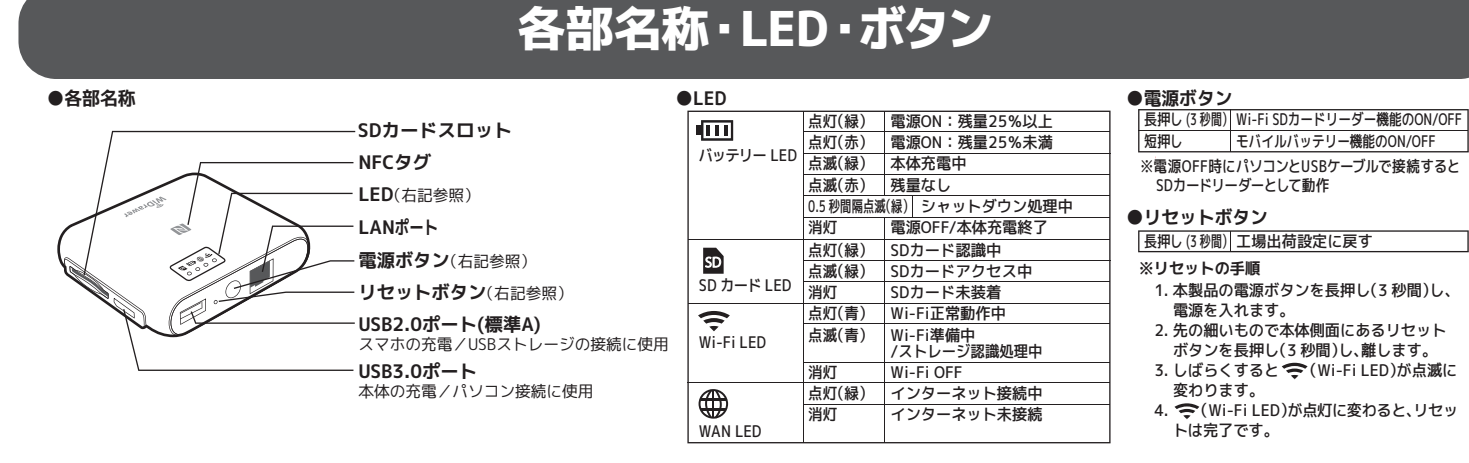

# 安全にお使いいただくために

- ▲ 警告 …人が死亡するまたは重傷を負う可能性が想定されます。
- ●製品の分解や改造等は、絶対におこなわないでください。
- ●無理に曲げる、落とす、傷つける、上に重いものを載せることはおこなわないでください。 ●火の中に入れたり、加熱、高温での充電・使用・放置をしないでください。発熱や発火、破裂の原因 になります。
- ●製品が水・薬品・油等の液体によって濡れた場合、ショートによる火災や感電の恐れがあるた め使用しないでください。
- ●充電式電池の液が漏れたときは、液に触れないでください。万一、皮膚や衣服についたとき は、すぐにきれいな水で洗い流し、医師に相談してください。液が目に入ったときは失明の恐
- れがありますので、すぐにきれいな水で洗い、医師の診療を受けてください。 ●本製品から煙が出る、異臭や音がするなどの異常が発生したときは、ただちに電源を切り、す べての接続ケーブルを抜いたあと、弊社サポートセンターにご連絡ください。

### ▲ 注意 …人が負傷を負う可能性および物的損害が想定されます。

- ●本製品は電子機器ですので、静電気を与えないでください。
- ・ それにいるうない場合、温度差の激しい場合がないていていい。
  ・ 高温多湿の場所、温度差の激しい場所、チリやほごりの多い場所、振動や衝撃の加わる場所、強い磁気を帯びたものの近くでの使用・保管は避けてください。 ●本製品 (ソフトウェアを含む) は日本国内仕様です。日本国外で使用された場合の責任は負いか
- ねます。 ●本製品は、医療機器、原子力機器、航空宇宙機器、輸送機器など人命に関わる設備や機器、およ び高度な信頼性を必要とする設備、機器での使用は意図されておりません。これらの設備、機器 制御システムに本製品を使用し、本製品の故障により人身事故、火災事故などが発生した場合、 いかなる責任も負いかねます。
- ●配線を誤ったことによる損失、逸失利益等が発生した場合でも、いかなる責任も負いかねます。

電波に関する注意

# J52 W52 W53 W56

●本製品は、5GHz帯を使用し、チャネルはW56 (5.6GHz帯/100,104,108,112,116,120,124,128,132, 136,140ch) に対応しています。J52 (5.2GHz帯/34,38,42,46ch) とW52(5.2GHz帯/36,40,44,48ch) とW53 (5.3GHz帯/52,56,60,64ch) の装置との通信はできません。

## 2.4DS/OF5

- ●本製品は、2.4GHz全帯域を使用する無線設備であり、移動識別体操地の帯域が回避可能です。変調 方式としてDS-SS方式とOFDM方式を採用しており、与干渉距離は50mです。
- ●本製品は2.4GHz帯の電波を利用しており、この周波数帯では、電子レンジなどの産業、科学、医療用 機器のほか工場の生産ラインなどで使用される免許を要する移動体識別装置用の構内無線局、免許 を要しない特定小電力無線局、アマチュア無線局など(以下略「他の無線局」)が運用されています。
- 1 木製品を使用する前に 近くで「他の無線局」が運用されていないことを確認して下さい。 2.万一、本製品と「他の無線局」との間に電波干渉が発生した場合は、速やかに本製品の使用チャネ ルを変更するか、本製品の使用を中止してください。 3.その他、電波干渉の事例が発生した場合など、何かお困りのことが発生したときは、弊社サポート
- センターまでお問い合わせください。

# セキュリティに関する注意

無線LANでは、LANケーブルを使用する代わりに、電波を利用してパソコンなどと無線LANアク セスポイント間で情報のやり取りをおこなうため、雷波の届く範囲であれば自由にLAN 接続が可 能であるという利点があります。その反面、電波はある範囲内であれば障害物(壁など)を越え てすべての場所に届くため、セキュリティに関する設定をおこなっていない場合、以下のような 問題が発生する可能性があります。

#### ①通信内容を盗み見られる

悪意ある第三者が、電波を故意に傍受し、ID やパスワードまたはクレジットカード番号などの個 人情報、メールの内容などの通信内容を盗み見られる可能性があります。

#### ②不正に侵入される

- 悪意ある第三者が、無断で個人や会社内のネットワークへアクセスし、個人情報や機密情報を取 り出す(情報漏洩)、特定の人物になりすまして通信し、不正な情報を流す(なりすまし)、傍受し た通信内容を書き換えて発信する(改ざん)、コンピュータウイルスなどを流しデータやシステ ムを破壊する(破壊)などの行為をされてしまう可能性があります。
- 本来、無線LAN製品は、セキュリティに関する仕組みを持っていますので、その設定を行って製 品を使用することで、上記問題が発生する可能性は少なくなります。 セキュリティの設定を行わないで使用した場合の問題を十分理解した上で、お客様自身の判断と
- 責任においてセキュリティに関する設定を行い、製品を使用することをお奨めします。

社団法人 電子情報技術産業協会(JEITA) 「毎線」ANのヤキュリティに関する注意事項」より

# 充電式電池の取り扱い

本製品はリチウムイオン電池を内蔵しています。危険ですのでリチウムイオン電池をお客様で取 り外さないでください。 (本製品の処分方法について)

リチウムイオン電池はリサイクル可能な資源です。本製品を廃棄する場合は分解せず、お住まい

の自治体の条例または規則に従ってください。

# 商標

- ●WiDrawerはラトックシステム株式会社の登録商標です。
- PiPhone, iPad, iPad, Air, iPad mini, iPod touch, Apple, Mac, Mac OSは、米国および他の国々で登録されたApple Inc.の商標です。iPhoneの商標は、アイホン株式会社のライセンスにもとづき使用されています。
- ●App Storeは、Apple Inc.のサービスマークです。 ●IOSは、Ciscoの米国およびその他の国における商標または登録商標であり、ライセンスに基づき使用され
- ています。 ●Google, Android, Google Playは、Google Inc. の商標または登録商標です。
- ●Microsoft、Windowsは、米国 Microsoft Corporation の米国およびその他の国における登録商標または商 標です。
- ●QRコードは株式会社デンソーウェーブの登録商標です。
- ●UN-FildWiFiAllianceの登録商標です。 ●DLNAはDigital Living Network Allianceの商標または登録商標です。 ●NマークはNFC Forum,Inc.の米国およびその他の国における商標あるいは登録商標です。
- ●本製品および本紙に記載されている会社名および製品名は、各社商標または登録商標です。ただし本文中
- "REX"は株式会社リコーが商標権を所有していますが、弊社は使用許諾契約により本商標の使用を認めら れています。

- ※LANケーブルを接続したときは、「インターネットブリッジの設定」よりも「ポケットルーター
- ※本製品はPPPoE機能を搭載していません。フレッツ回線など通信事業者から提供された機器
- 本製品の WAN LED(●)点灯で準備完了

### ■ お問い合わせ

ご提供いただいたお客様の個人情報は、サポート目的のみに使用し、他の目的には使用しません。 弊社の個人情報取り扱いに関する詳細は、弊社ホームページをご覧ください。 http://www.ratocsystems.com/info/privacy.html

#### ①本製品に関するお問い合わせ

本製品に関するご質問がございましたら、下記までお問い合わせください。お問い合わせの際は、ご使 用の環境や症状をできる限り具体的にお知らせください。 ご質問に対する回答は、下記の営業時間内となります。ご質問の内容によりましては、弊社でのテス ト・チェック等の関係上、回答までに時間を要する場合もございますので、あらかじめご了承ください。

#### ラトックシステム株式会社 サポートセンター

TEL 大阪·06-6633-0190 亩克·03-5207-6410 FAX 06-6633-3553 (FAXは24時間受付) http://www.ratocsystems.com/ (ホームページでご質問も入力できます)

〒556-0012 大阪市浪速区敷津東1-6-14 朝日なんばビル 営業時間 月~金 10時~13時、14時~17時 土・日・祝・弊社指定休日除く

#### 2)修理

万一故障した場合は、本製品に添付の保証書記載内容に基づいて修理いたします。故障と思われる症 状が発生した場合は、まず本紙を参照し、接続や設定が正しくおこなわれているかどうかご確認くださ い。現象が改善されない場合は、弊社ホームページの下記アドレス「修理について」を参照し、弊社修 理センター宛に製品をお送りください。なお、修理は部品修理ではなく、交換対応となることをご了承 ください。修理に関してご不明な点がありましたら、弊社サポートセンターまでご相談ください。 http://www.ratocsystems.com/services/repair/contents.html

### - 般仕様

| 名 称                   | Wi-Fi SD カードリーダー 5G 対応 433Mbps モデル                                              |                                  |                                  |  |  |
|-----------------------|---------------------------------------------------------------------------------|----------------------------------|----------------------------------|--|--|
| 型番                    | REX-WIFISD2                                                                     |                                  |                                  |  |  |
| 対応SDカード               | SD、SDHC、SDXC(256GB まで動作確認済), [UHS-I 対応 ]                                        |                                  |                                  |  |  |
| 対応フォーマット              | FAT16、FAT32、NTFS、exFAT                                                          |                                  |                                  |  |  |
| 本体への充電時間              | 1A USB-AC アダプター:約 3 時間                                                          |                                  |                                  |  |  |
|                       | USB3.0 ポート:約 3 ~ 4 時間                                                           |                                  |                                  |  |  |
|                       | 本体電源 0                                                                          | F で、使い切った状態から満充電にな               | るまでの時間(弊社テストによる目安)               |  |  |
| 充電池容量                 | 2,600mAh リチウムイオン電池 (18650)                                                      |                                  |                                  |  |  |
| 使用時間                  | 3.5 時間                                                                          |                                  |                                  |  |  |
|                       | ※iPhone で撮影した動画 (17Mbps) を SD へ保存し、連続ストリーミング再生時間を測定。<br>※使用方法・環境により短くなる場合があります。 |                                  |                                  |  |  |
| 対応USB機器               | USB フラッシュメモリ・USB ハードディスク(2TB まで)                                                |                                  |                                  |  |  |
| Wi-Fi同時接続台数           | 5台まで                                                                            |                                  |                                  |  |  |
| Wi-Fi無線什様             | 2.4GHz # :IEEE 802.11 b/g/n                                                     |                                  |                                  |  |  |
|                       | 周波数帯域 / チャネル:[(2400 ~ 2484MHz) / 1 ~ 13ch]                                      |                                  |                                  |  |  |
|                       | リンク速度:最大 300Mbps (IFEF802.11n 2T2R HT40の場合)                                     |                                  |                                  |  |  |
|                       | 5GHz(「W56]5.6GHz) 帯 :IEEE 802.11 ac/a/n                                         |                                  |                                  |  |  |
|                       | 周波数帯域 / チャネル: [(5470~5725MHz) /100.104.108.112.116.120.124.128.132.136.140ch]   |                                  |                                  |  |  |
|                       | リンク速度:最大 433Mbps (IEEE802.11ac 1T1R HT80 の場合)                                   |                                  |                                  |  |  |
| 電波範囲                  | 50m(見通し) ※使用環境により異なります。                                                         |                                  |                                  |  |  |
| セキュリティー               | WPA、WPA2、WPA&WPA2 暗号化方式                                                         |                                  |                                  |  |  |
| インターフェイス              | USB3.0(Super Speed), USB2.0(High Speed), Ethernet(100BASE-TX)                   |                                  |                                  |  |  |
| 接続コネクタ                | 本体充電用 / パソコン接続用 × 1(USB3.0 Micro-B)、                                            |                                  |                                  |  |  |
|                       | USB ストレージ接続用 / スマートフォン充電用 x 1(USB2.0 標準 A)                                      |                                  |                                  |  |  |
|                       | LAN RJ45 コネクタ                                                                   |                                  |                                  |  |  |
| 電源電圧                  | 【入力】DC+5V 1A                                                                    |                                  |                                  |  |  |
|                       | 【出力】DC+                                                                         | 5V 1A MAX                        |                                  |  |  |
| 動作環境                  | 温度:5~                                                                           | 35℃ 湿度:20~80%(ただし                | 結露しないこと)                         |  |  |
| 外形寸法                  | 約 76x88x22mm(L×W×H)突起部含まず                                                       |                                  |                                  |  |  |
| 重量 / ケース材質            | 約 121g (本体のみ)/ ABS                                                              |                                  |                                  |  |  |
| 対応機種                  | iOS7.0 以降の iPhone、iPad、iPad Air、iPad mini、iPod touch                            |                                  |                                  |  |  |
|                       | Android 4.0 以降のスマートフォン、タブレット                                                    |                                  |                                  |  |  |
|                       | Windows PC、Mac                                                                  |                                  |                                  |  |  |
| 対応のS                  | (パソコン接続時)Windows 10/8.1/8/7/Vista、Mac OS X10.6 以降                               |                                  |                                  |  |  |
| ソフトウェア                | 専用アプリ「WiDrawer 2」をApp Store、Google Playより無償ダウンロード                               |                                  |                                  |  |  |
| 対応ファイル形式              |                                                                                 | iOS                              | Android                          |  |  |
| ※全てのファイルの             | オーディオ                                                                           | aac, aif, m4a, mp3, wav          | aac, flac, m4a, mp3, ogg, wav    |  |  |
| 再生を保証するものではありません      | ビデオ                                                                             | m4v, mov, mp4, mpg, wmv, 3gp,    | m4v, mov, mp4, flv, mkv, wmv,    |  |  |
| 0, C (8 00 ) 8 C / 0. |                                                                                 | avi                              | 3gp, avi, m2ts, mpg, vob         |  |  |
|                       | 写真                                                                              | jpg, png, bmp, gif, tif          | jpg、png, bmp, gif                |  |  |
|                       | ドキュメント                                                                          | doc, docx, xls, xlsx, ppt, pptx, | doc, docx, xls, xlsx, ppt, pptx, |  |  |
|                       |                                                                                 | pdf, text                        | pdf, text                        |  |  |
| DLNA                  | DMS ID3 タグ情報 (Ver1/Ver2, UTF-8) に対応                                             |                                  |                                  |  |  |
| N F C                 | 対応アプリのインストールとWi-Fi設定(初回時)                                                       |                                  |                                  |  |  |
|                       | アプリの起動と Wi-Fi 接続(次回以降)                                                          |                                  |                                  |  |  |
| 保証期間                  | 1年                                                                              |                                  |                                  |  |  |

※本製品に SD カードは添付していません

※木製品にACアダプターは添付していません、お使いのスマートフォンノタブレットのACアダプターをご使用ください ※充電池の交換はできません。充電容量の劣化の目安としては、約 300 回の放充電の後、初期の容量の 80% 程度とな ります.

※電源 OFF 時に PC と接続すると、SD カードリーダーとして動作します。

\*\*ELNA で公開可能なファイル数は、30,000 個までとなります。DLNA 対象フォルダーに指定したフォルダー以下の ファイルすべて含みます(DLNA 対象ファイル<動画・写真・音楽・ドキュメント以外も含む>)。

※本製品が扱える1フォルダー内の最大ファイル数は10,000 個です。

- ※本製品は日本国内仕様となっており、海外での保守、およびサポートはおこなっておりません。
- ※製品改良のため、予告なく外観または仕様の一部を変更することがあります。
- ※本製品の保証や修理に関しては、添付の保証書に記載されております。必ず内容をご確認の上、大切に保管してください。 ※本紙の内容に関しましては、添付の保証書に記載されております。必ず内容をご確認の上、大切に保管してください。

※本紙の内容につきましては万全を期して作成しておりますが、万一ご不審な点や誤りなどお気づきの点がございまし ペキ制約の当時に登るしていたます。 たらご連絡くださいますようお願いいたします。 ※本製品の運用を理由とする損失、逸失利益等の請求につきましてはいかなる責任も負いかねますので、予めご了承

ください